1.登入學校舊版 Portal

2.點選左側:校園 FTP

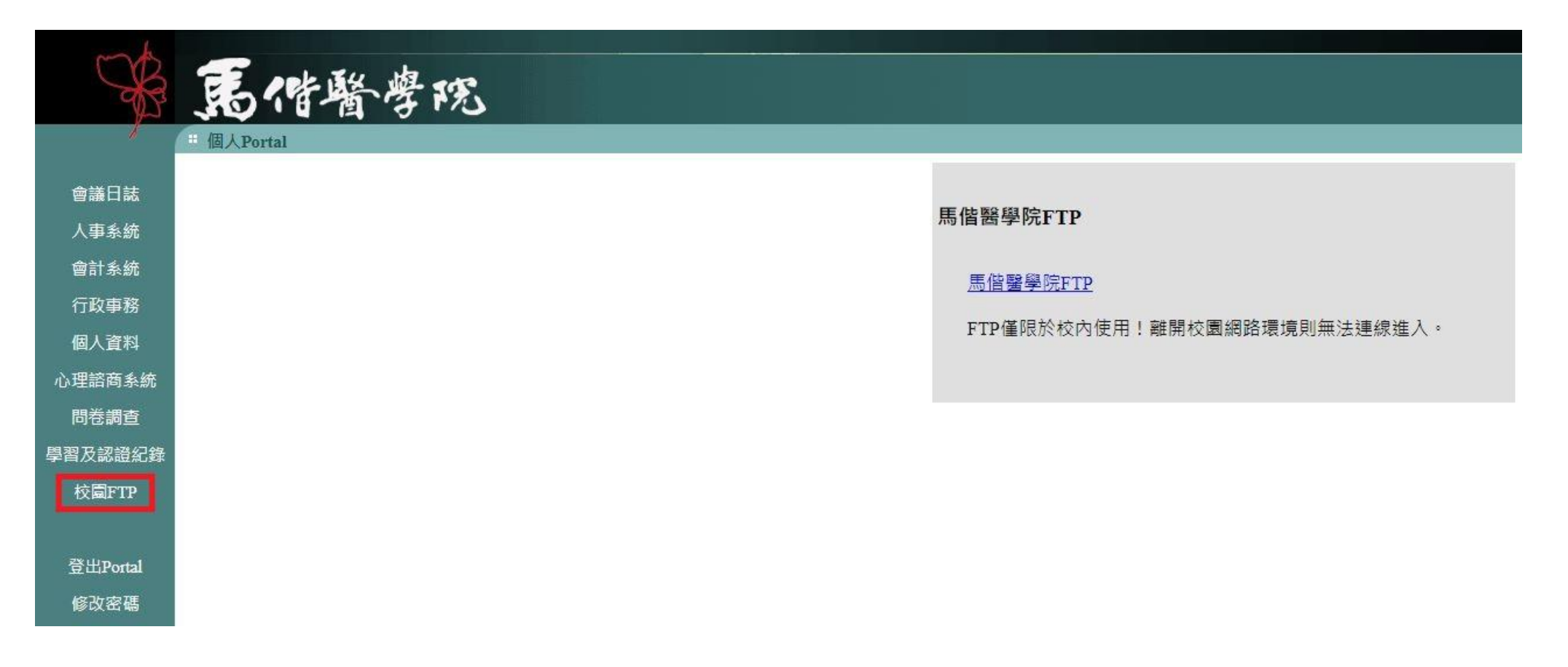

## 3.右鍵複製結網址:ftp://ftp1.mk.mmc.edu.tw/

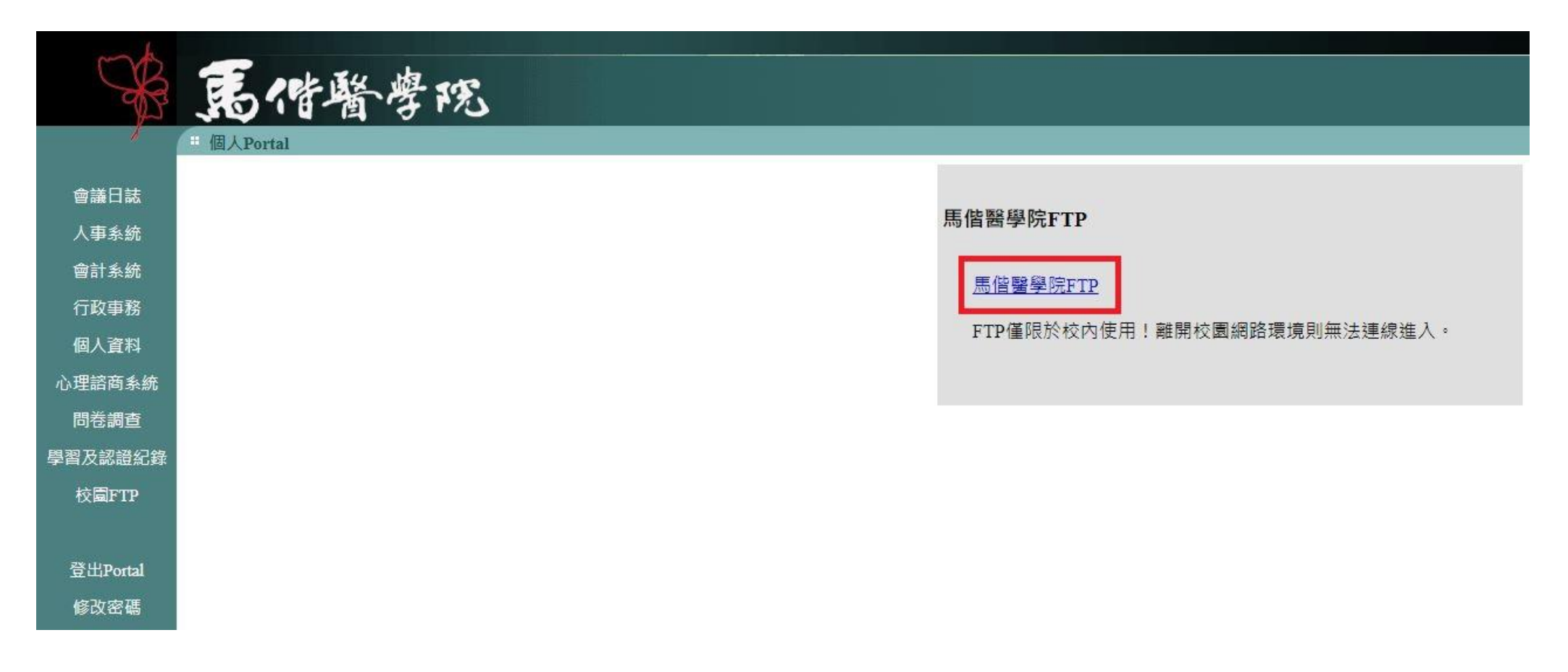

## 4.開啟檔案總管

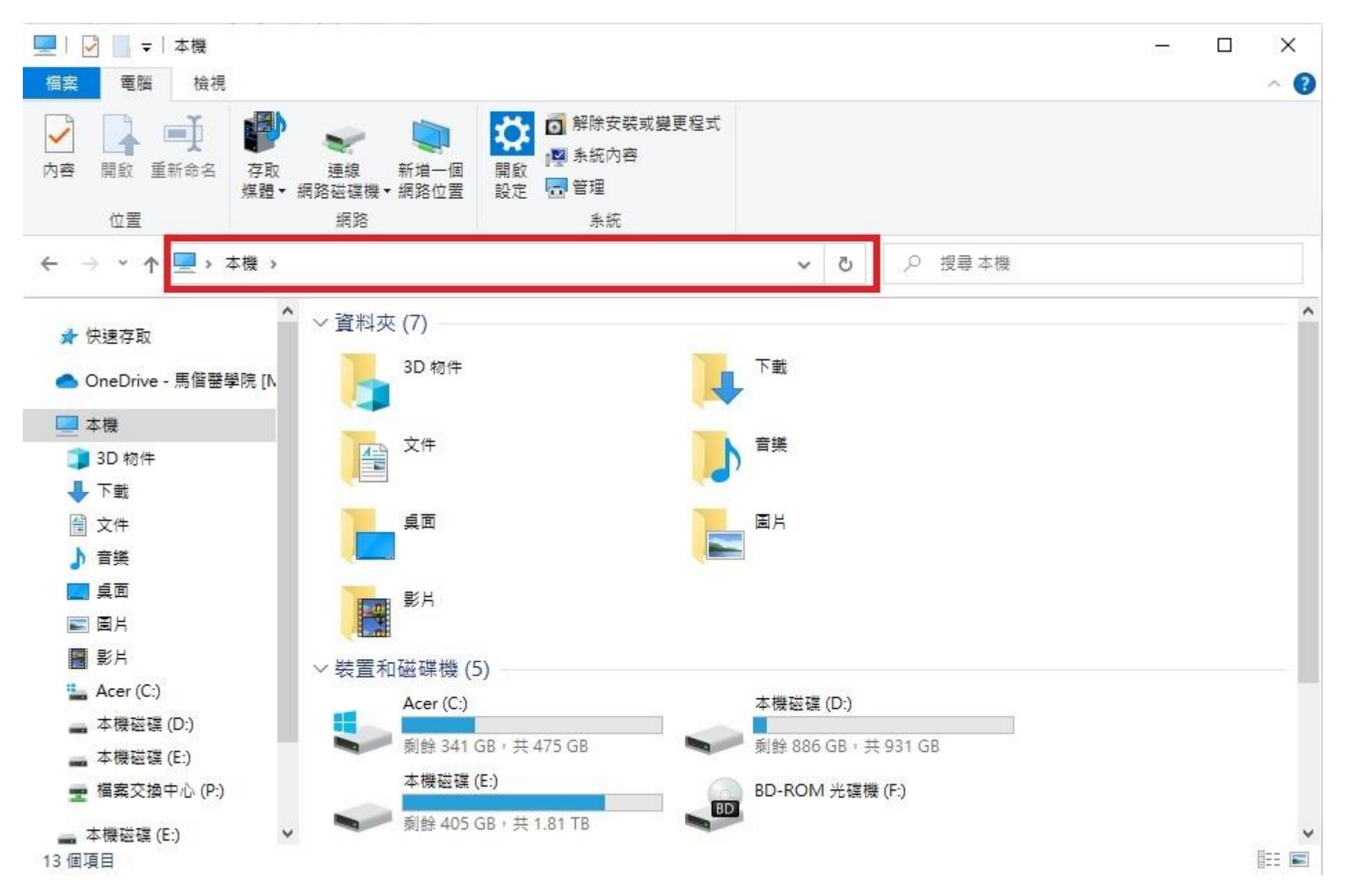

## 5.於上方位址欄貼上 FTP 連結網址

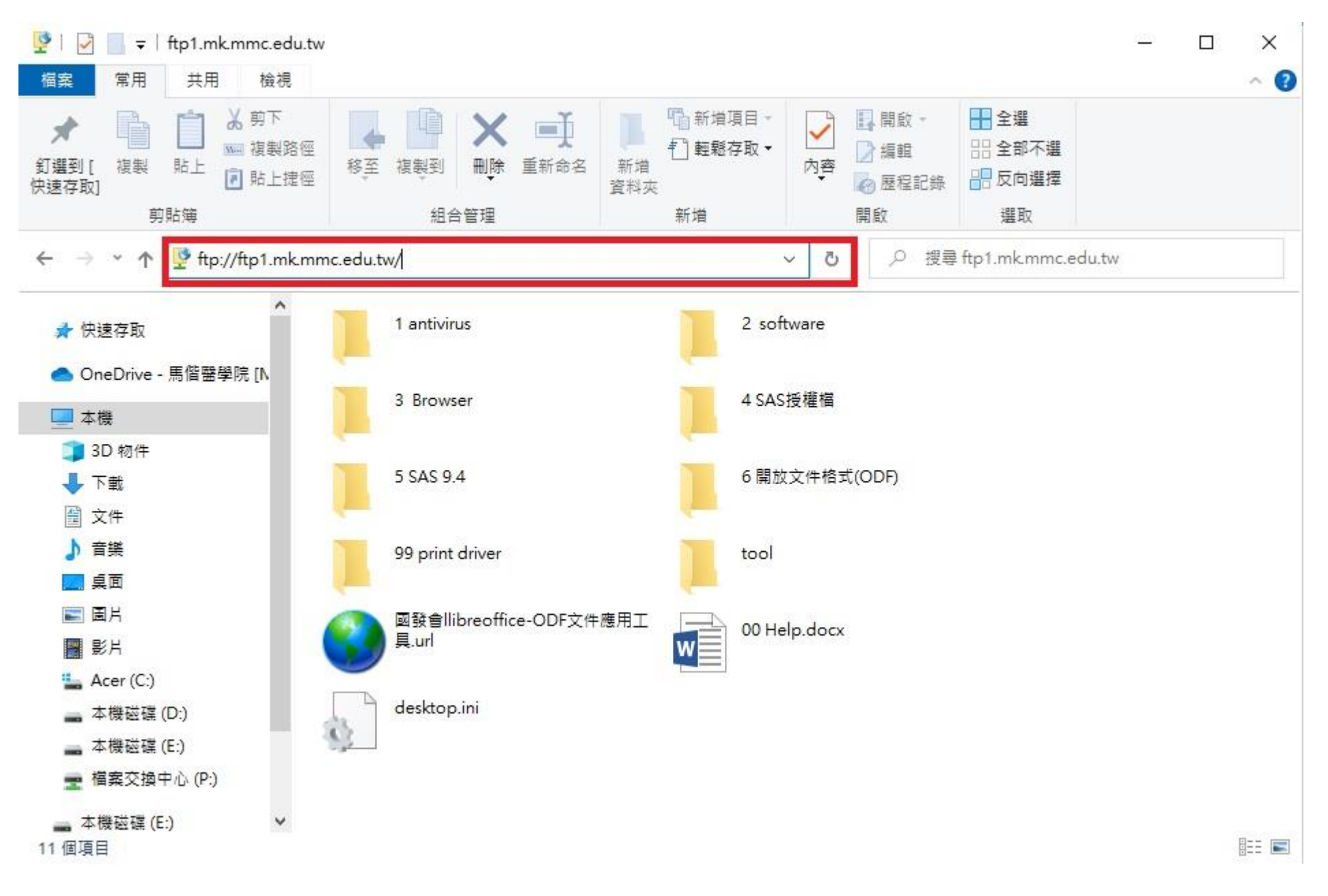

6.進入「5 SAS9.4」 資料夾,將「SAS 9.4 64bit」及「SAS 安裝說明」兩個檔案,滑鼠點選右鍵"""複製"",,再貼上到您的電腦, 之後請依照「SAS 安裝說明」,進行安裝即可

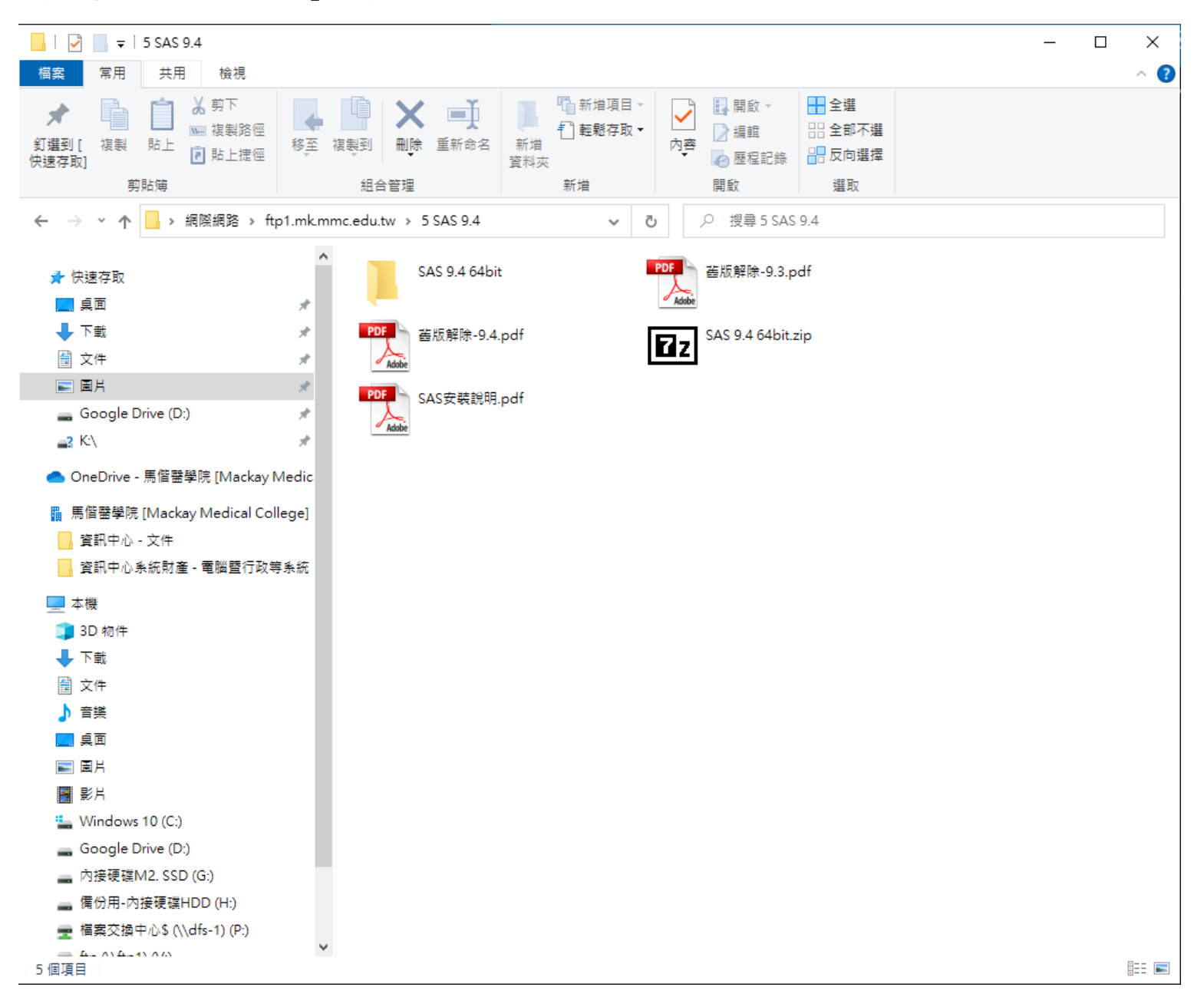